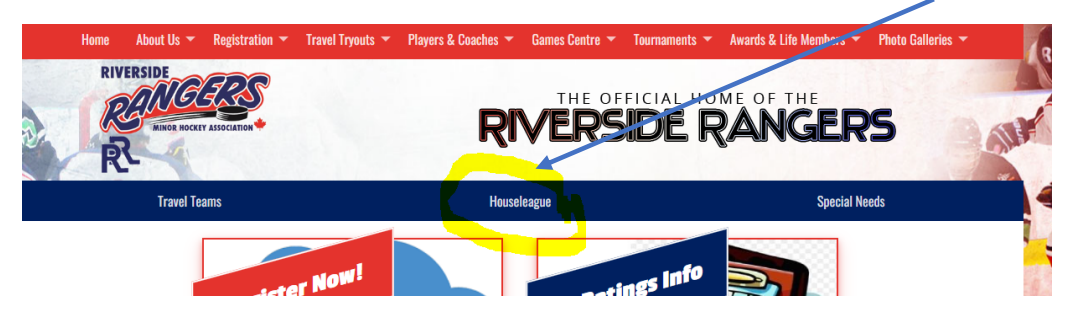

From the home page of our website, select HOUSELEAGUE from the blue menu bar.

Choose your players division and click Visit Site (we'll use U7 for this example)

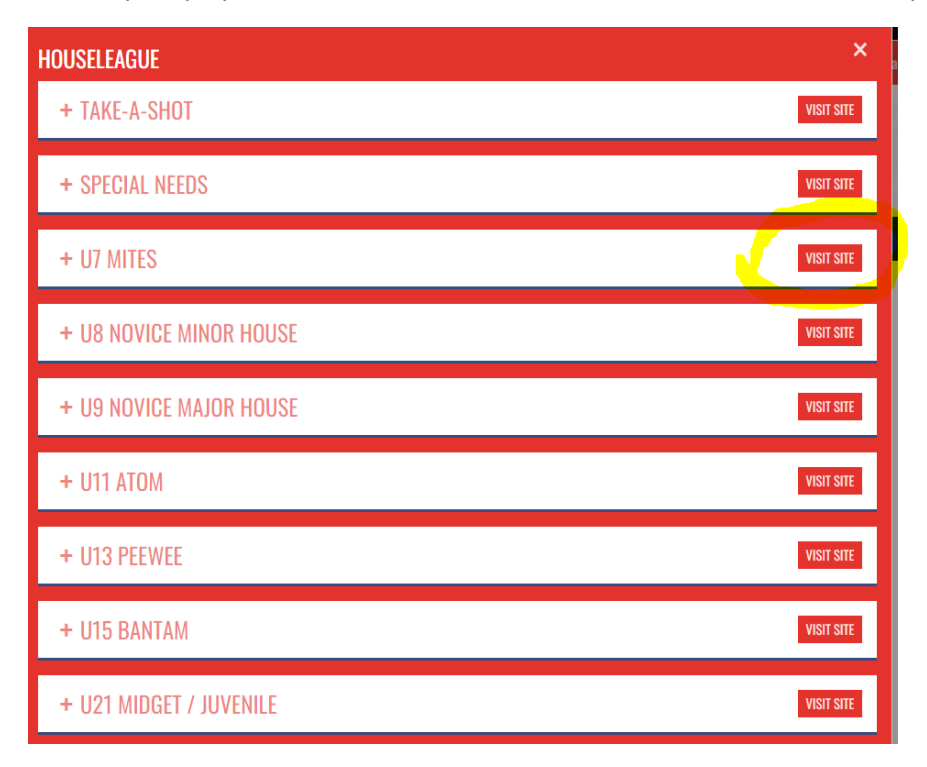

From the TEAMS button, select a team to take you to that team's page. Once there, click Player Roster.

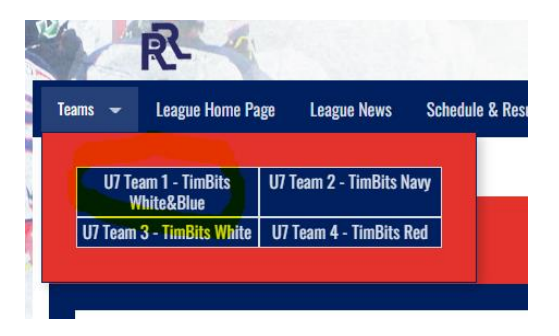

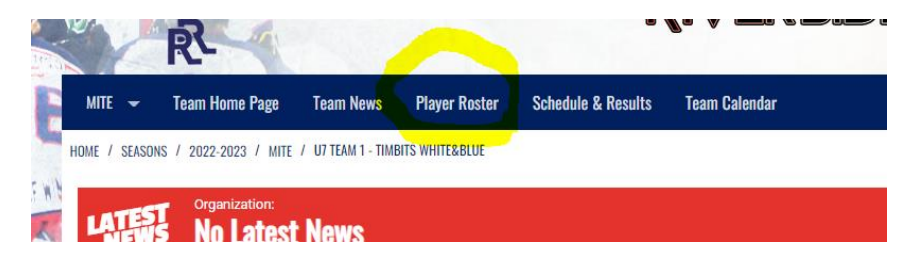

Review the names on the roster page and if you don't see your player click the drop down in the upper corner and choose another team to repeat the process. You can also click Team Calendar for your team to confirm when / where your player is on the ice.

| MITE 👻                                                | Team Home Page                                   | Team News                                                                                                    | Player Roster                                                                                                    | Schedule & Results                                                                                                    | Team Calendar                                                                                                    |
|-------------------------------------------------------|--------------------------------------------------|----------------------------------------------------------------------------------------------------|----------------------------------------------------------------------------------------------------|----------------------------------------------------------------------------------------------------|----------------------------------------------------------------------------------------------------|
| League Home Page<br>League News<br>Schedule & Results |                                                  | TEAM WEBSITES                                                                                                    |                                                                                                    |                                                                                                    |                                                                                                    |
|                                                       |                                                  | U7 T                                                                                                    | 'eam 1 - TimBits<br>White&Blue                                                                                                    | U7 Team 2 - TimBits<br>Navy                                                                                                    |                                                                                                    |
| Leagu                                                 | e Standings                                      | U7 T                                                                                                    | eam 3 - TimBits<br>White                                                                                                    | U7 Team 4 - TimBits<br>Red                                                                                                    |                                                                                                    |
|                                                       | MITE - Leagu<br>Leagu<br>Sched<br>Leagu<br>Leagu | MITE - Team Home Page<br>League Home Page<br>League News<br>Schedule & Results<br>League Standings<br>League Calendar | MITE - Team Home Page Team News<br>League Home Page TEAM<br>League News<br>Schedule & Results<br>League Standings U7 T<br>League Calendar | MITE - Team Home Page Team News Player Roster<br>League Home Page TEAM WEBSITES<br>League News<br>Schedule & Results<br>League Standings<br>League Calendar | MITE Team Home Page Team News Player Roster Schedule & Results   League Home Page TEAM WEBSITES   League News U7 Team 1 - TimBits U7 Team 2 - TimBits   Schedule & Results U7 Team 1 - TimBits U7 Team 2 - TimBits   League Standings U7 Team 3 - TimBits U7 Team 4 - TimBits   League Calendar U7 Team 3 - TimBits U7 Team 4 - TimBits |